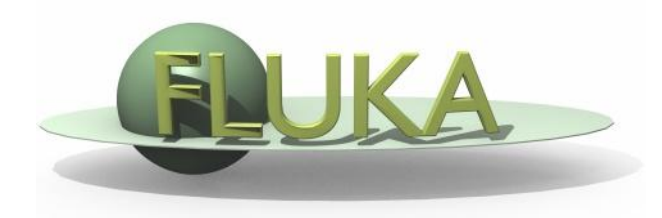

### Flair – Geometry Editor

Beginners' FLUKA Course

## Geometry editor 2D

- Working on 2D cross sections of the geometry;
- Interactive editing of the geometry in 2D;
- Debugging bodies/regions in a graphical way;
- 3D rendering of the geometry;

### Pros

- Fast display of complex geometries;
- Visual selection and editing of zones w/o the need to know the orientation of bodies;
- Use real curve of bodies with no conversion to vertices/edges;
- Interactive debugging with information of problematic body regions and zones;

#### Cons

• Tricky to orientate in an unknown geometry.

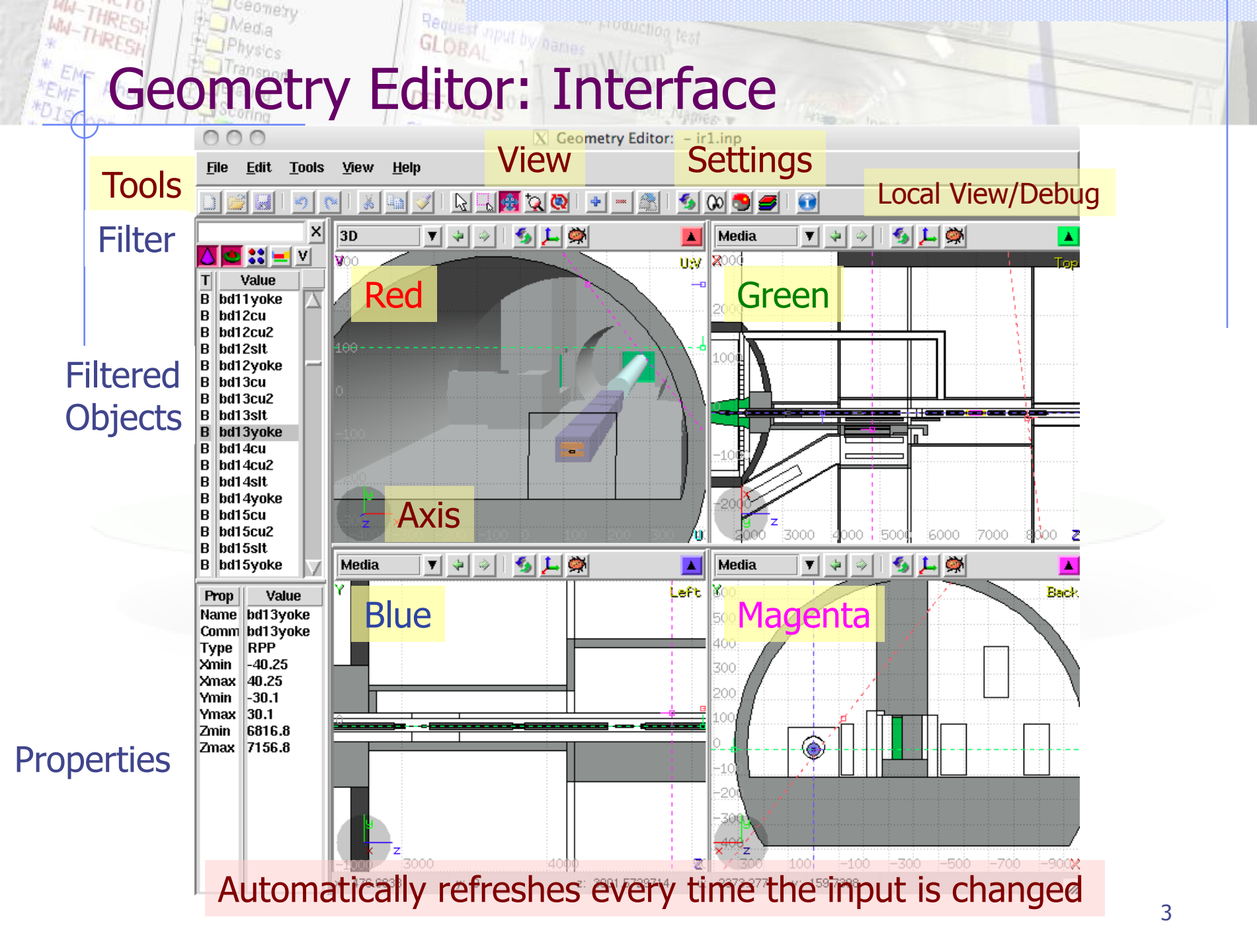

### Some Basic Keyboard shortcuts [1/2]

### Modifiers:

- Ctrl
- Shift
- Escape
- Spacebar <u>Navigation:</u>
- [Arrows]
- Ctrl + [Arrows]
- Page Up/ Page Down
- Ctrl + PgUp/PgDn
- = / -
- 0
- 1/2
- 3/4
- 5/6
- 0

"controls" or changes the action aligns to grid cancels the active action pop-up menu

move viewport rotate viewport around **u**,**v** axes move viewport front/back rotate viewport around **w** axis zoom in/ zoom out zoom in/ zoom out set viewport to **front / back** view set viewport to **left / right** view set viewport to **top / bottom** view open projection dialog

### Some Basic Keyboard shortcuts [2/2]

### Selection:

- a, Ctrl-a / A, Ctrl-A
- s, S
- e, Ctrl-E
- V
- •

#### Insert:

- Insert, Ctrl-Enter
- b
- R
- 0

#### Standard keys:

Ctrl-x, Ctrl-c, Ctrl-v, Ctrl-d Ctrl-z, Ctrl-y, Ctrl-Z Delete select/unselect all bodies single/area selection mode toggle edit mode of regions toggle visibility of objects toggle selection locking of objects

insert menu add a new body add a new region add a new point

Ctrl-d std cut, copy, paste, duplicate std undo, redo std delete body, region, object

Most of the action keys are located on the left side of the keyboard

### Mouse actions

### Mouse:

- Left button: User selectable action from the tools
- Middle button (or Left+Right if 3<sup>rd</sup>-button emulation is enabled):
  - alone
     Pan/Move viewport
  - Shift select rectangle region and zoom into
  - Shift-Middle-Ctrl select rectangle region and zoom out
  - Ctrl rotate projection using a virtual trackball
  - Ctrl-Middle-Shift rotate projection using a virtual trackball with steps of 15 degrees
- Right button pop-up menu
  - Wheel (if any) zoom in
    - Ctrl-Wheel
- zoom in/zoom out
- pan/move forward or backward

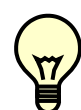

When <u>laptop mode</u> is enabled in the <u>Preferences</u> then the <u>middle</u> and <u>right</u> buttons are <u>swapped</u>

### Request npu GLOBAL Toolbar and keyboard shortcuts

ometry

|                | function          | key       |                                             |
|----------------|-------------------|-----------|---------------------------------------------|
| R              | Select            | S         | bodies, regions or modify viewports         |
| 6              | Region select     | Shift + S | Select the bodies in a certain region       |
| *              | Pan               | x         | Move viewport                               |
| <del>*</del> ~ | Zoom In/Out       | Z         | Draw area to zoom In (Ctrl to zoom out)     |
| <b>A</b>       |                   | Shift-Z   | Zoom viewport on selected items             |
| Q              | Rotate            | t         | Rotate viewport                             |
| 2              | Define zone       | d         | Define and add zone                         |
| ÷              | Add               | Ins       | Insert new body/region or object            |
|                | Delete            | Del       | Delete selected items                       |
| -              | Refresh           | Ctrl + r  | Refresh all viewport                        |
| 00             | Draw type         |           | Change the draw type in all viewports       |
| 3              | Toggle visibility | V         | Toggle the visibility of bodies and objects |
| <b>9</b>       | Layers            | Ctrl + L  | Configure the view mode (Layers)            |
| 1.             | Axis              | 0         | Origin and projection setup                 |
| کچک            | Errors            | Ctrl-g    | Show error in geometry <sup>7</sup>         |

#### Request input by names WW-THRESI The Viewports

Ceometry

MW-THRESP

### 4 predefined geometry Layers: Boundary, Media, Lattice and 3D

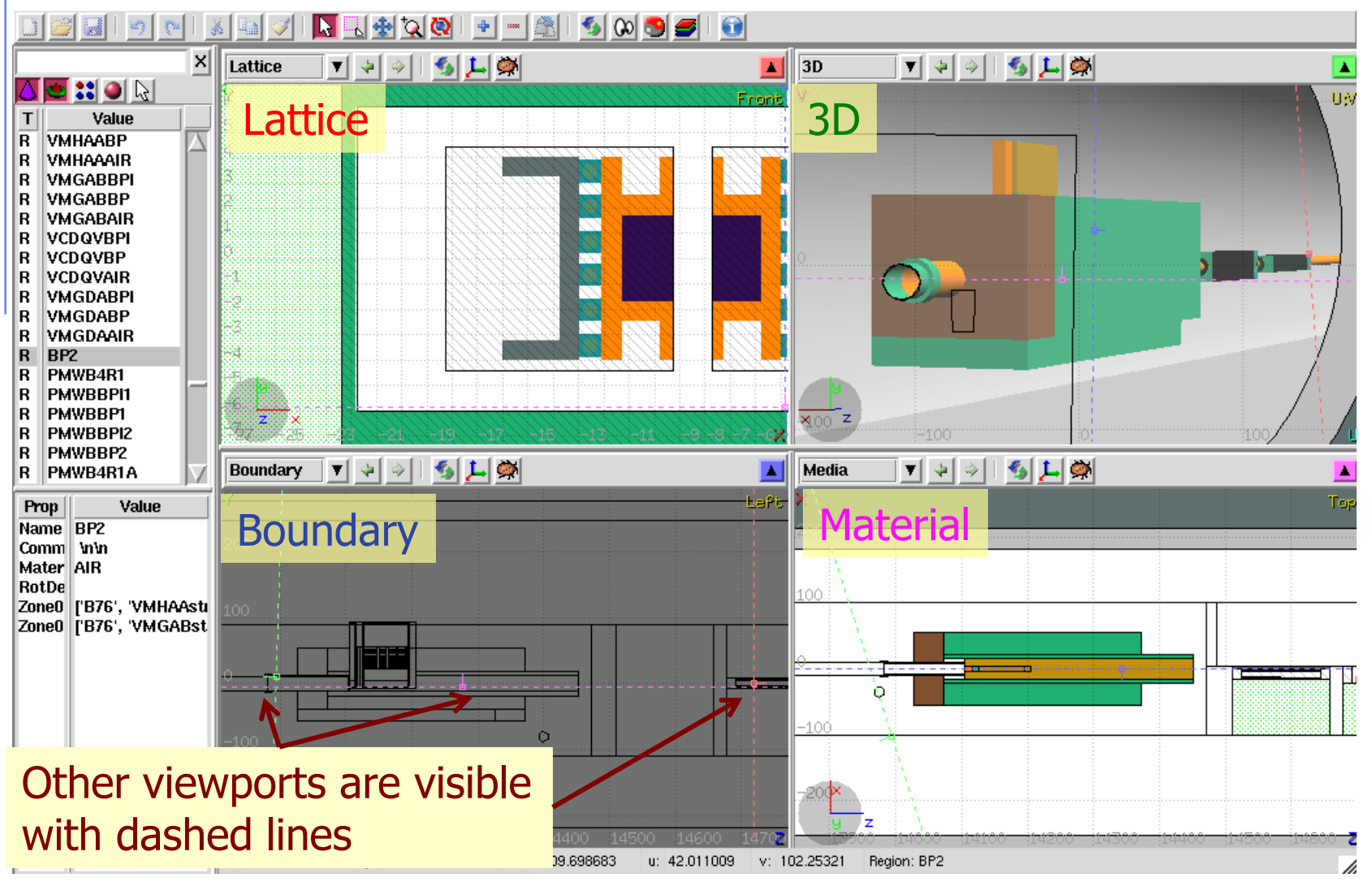

### **Description**:

- Dashed lines represent viewports (the intersection of other viewports with the current one);
- Center is represented with a square;
- Viewing direction is indicated by a short line;
- When the other-viewport is outside the view window, the viewport-line will be displayed on the closest edge;

#### Actions: Select 🕞 + left mouse button

- <u>Drag the center</u> square to reposition the viewport
- <u>Drag the line close to the center</u> to reposition the viewport along the vertical **w** axis
- <u>Drag the extremities</u> of the viewport-line to rotate the viewport

direction

**3D Viewing** 

Navigation

### **Centering Viewports**

Navigation 12/3.

- The center of the viewport can be aligned to the grid (step of 1/10 of the main grid) by pressing the <u>Shift</u> key while dragging the viewport on the screen;
- or it can be centered on the vertices of the selected bodies;
- By dragging a viewport center it always moves the center on the current viewing plane.
- Press Ctrl if you want to have a relative move

#### With the projection [o] button you can change, move, shift, rotate, save and reload the origin and projection of a viewport

Navigation <sup>[3/3]</sup>

| 000                                              | 🔀 Geometry Editor: ir1_prototype.flair – ir1.inp |    |
|--------------------------------------------------|--------------------------------------------------|----|
| <u>F</u> ile <u>E</u> dit <u>T</u> ools <u>V</u> | iew <u>H</u> elp                                 |    |
|                                                  | A A A A A A A A A A A A A A A A A A A            | î  |
|                                                  | 🗡 Media 🔻 🗧 🖓 🖕 🛴 🕅                              |    |
| T Value                                          |                                                  | Fr |
| Se                                               | t the origin of the viewpor                      | t  |
|                                                  | Origin Move Basis Euler Rotate                   |    |
|                                                  | <b>x:</b> 0                                      |    |
|                                                  | <b>y:</b> 0                                      |    |
|                                                  | z: 13000                                         |    |
|                                                  | Ok Apply Cancel                                  |    |

#### Rotate around the Cartesian axis

| Origin M      | love B | asis E | Euler | Rotate |
|---------------|--------|--------|-------|--------|
| <b>Rx:</b> 0  |        |        |       |        |
| <b>Ry:</b> -0 |        |        |       |        |
| <b>Rz:</b> 0  |        |        |       |        |
|               | Ok     | Apply  | r [   | Cancel |

#### Shift the coordinate system

| Origin      | Move | Basis | Euler | Rotate |
|-------------|------|-------|-------|--------|
| ∆u:         |      |       |       |        |
| ۵ <b>v:</b> |      |       |       |        |
| ∆w:         |      |       |       |        |
|             | Ok   | Appl  | ly 📔  | Cancel |

#### Change the reference axis

| Or         | igin | Move  | Basis | Eule  | r Rotate |
|------------|------|-------|-------|-------|----------|
| u:         | 1.0  | 0     | .0    |       | 0.0      |
| v:         | 0.0  | 1     | .0    |       | 0.0      |
| <b>X</b> - | y x- | z y-z | swap  | -u    | -v norm  |
|            |      | Ok    | Ар    | oly [ | Cancel   |

#### Rotate around the (u,v,w) axis

| Origin | Move | Basis E | Euler | Rotate   |
|--------|------|---------|-------|----------|
| Ru:    |      |         |       |          |
| Rv:    |      |         |       |          |
| Rw:    |      |         |       |          |
|        | Ok   | Apply   | · [   | Cancel / |

### **Object** selection

- Objects can be selected from the Object List box on the left or graphically by the action [s] + left mouse button on the viewport or on the object list in the left bar;
- Multiple bodies/regions can be selected (or unselected) by pressing the Ctrl key while clicking with the mouse;
- Using Shift+left mouse button you can drag an area and all intersected bodies will be selected
   Geometry Editor: ir1\_prototype.flair - ir1.inp
- Bodies and regions can be selected at the same time;
- The selected bodies are:
  - outlined in magenta and yellow dots appear on their vertices (viewports);
  - highlighted also into the object list in the left bar;
- The selected regions are shaded.

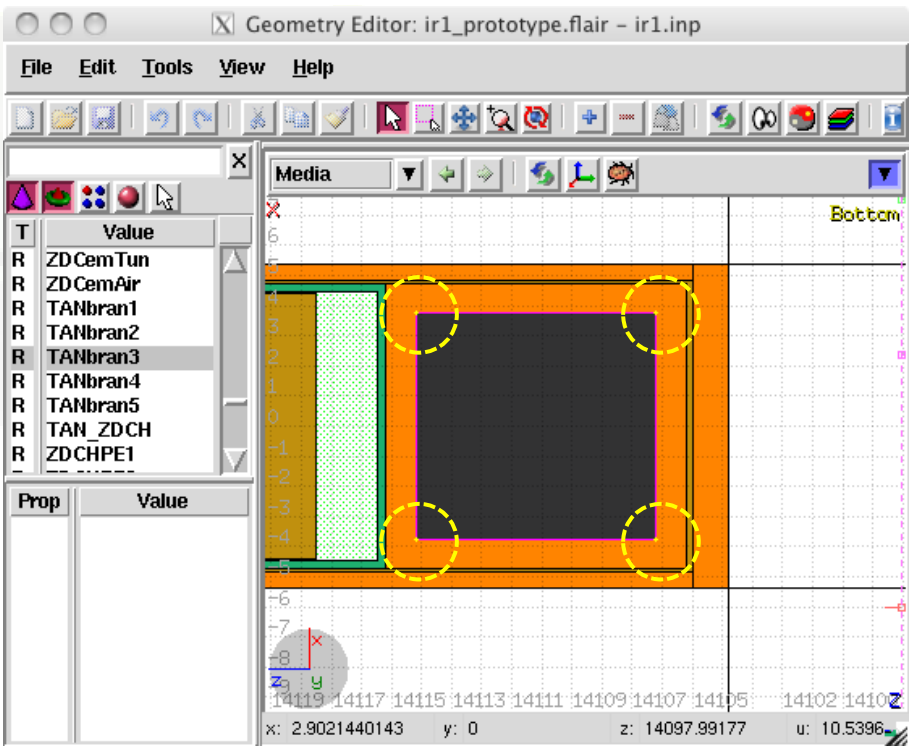

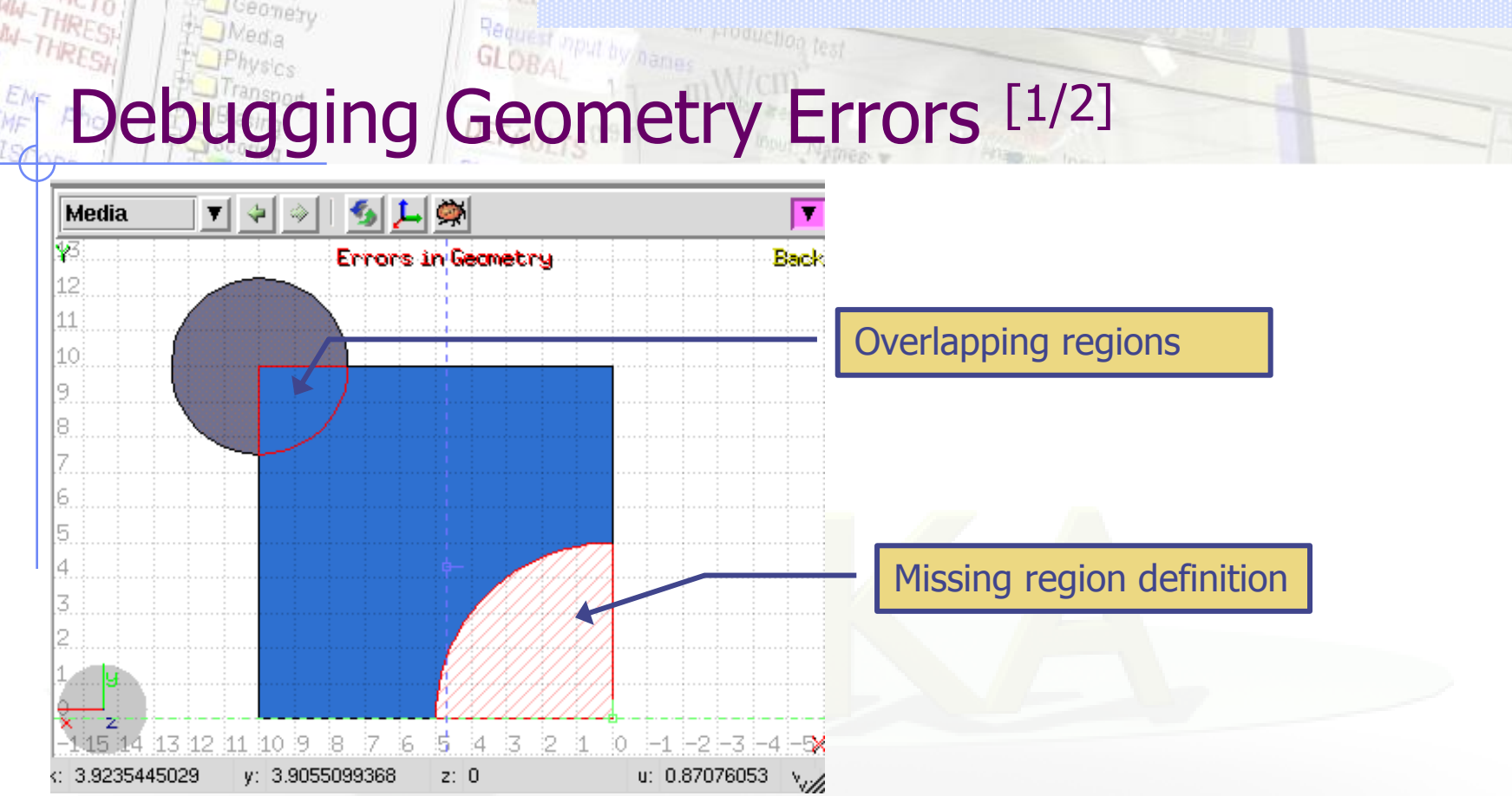

#### **Errors in Geometry** notifies that are errors in the geometry:

- The areas affected by the errors are outlined with a **Red** stroke:
  - Areas filled with a full color correspond to overlapping regions;
  - Areas filled with red line correspond to a missing region definition;
- Clicking the errors.
- Touching surfaces are checked against 10 significant digits
- Non-strictly geometrical errors (i.e. missing Material Assignment to a region, non recognized cards) are also notified;

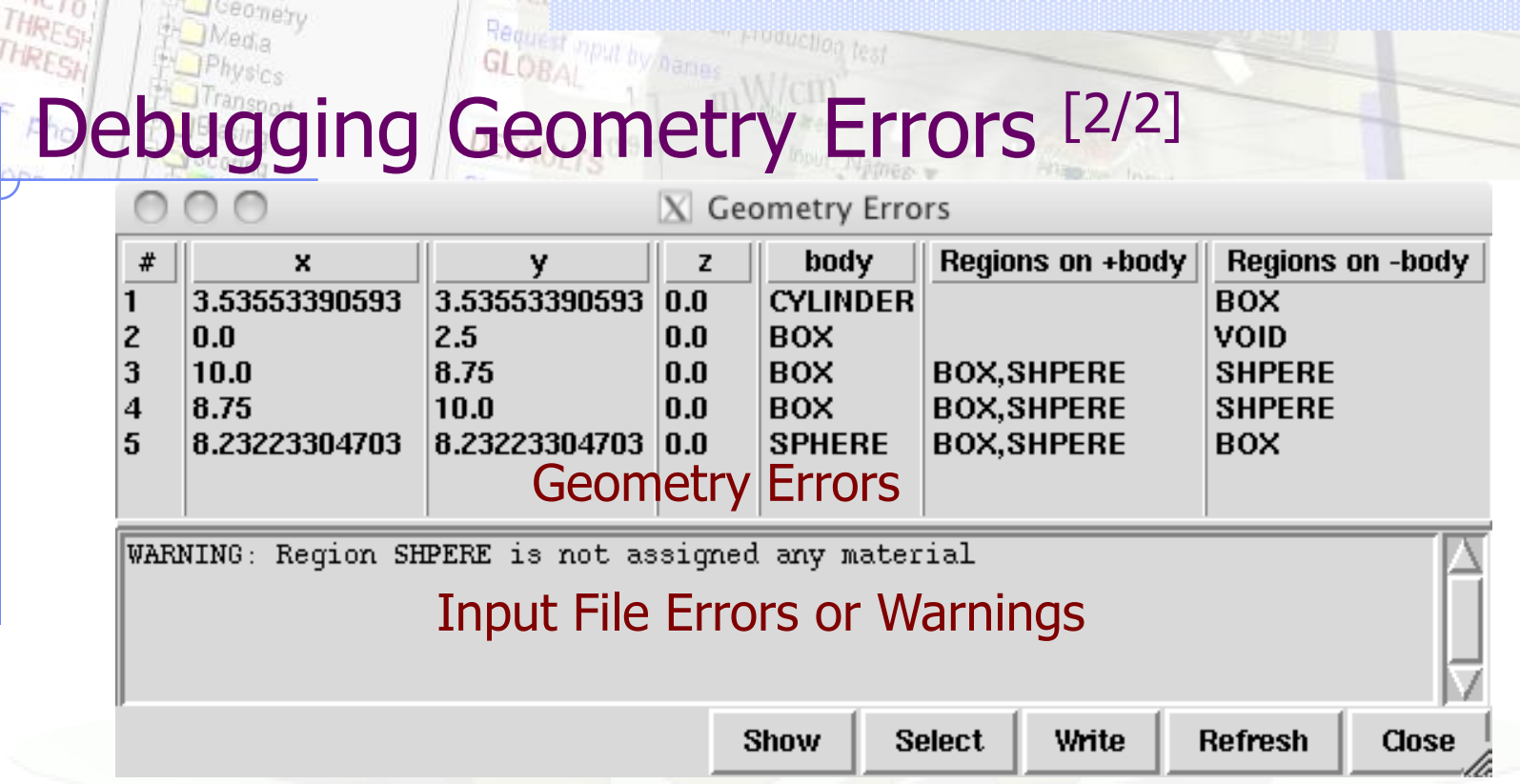

- **x**, **y**, **z** Coordinates of the error (on the surface of body)
- **body** Body with the x,y,z point on surface generating the error
- **+body** Regions that are on the **+** side of the body. Regions where the body should be subtracted to remove the error
- -body Regions that are on the side of the body. Regions that the body should be intersected to remove the error
- +/- are defined according to the normal on the surface, + refers to outside, to inside

## Bodies Editing

- Add a body: Right-Click, or [b] or Ins or Ctrl-Enter
- Body-lines (default) are ONLY visible when they appear in the boundaries of regions. Otherwise they will not show.
- To display the bodies either you have to select them from the object listbox
- To permanently toggle their visibility click on [v] or Right-Click → Visibility → Set
- Renaming a body will automatically rename any reference to it without asking the user

For the moment bodies cannot be edited graphically

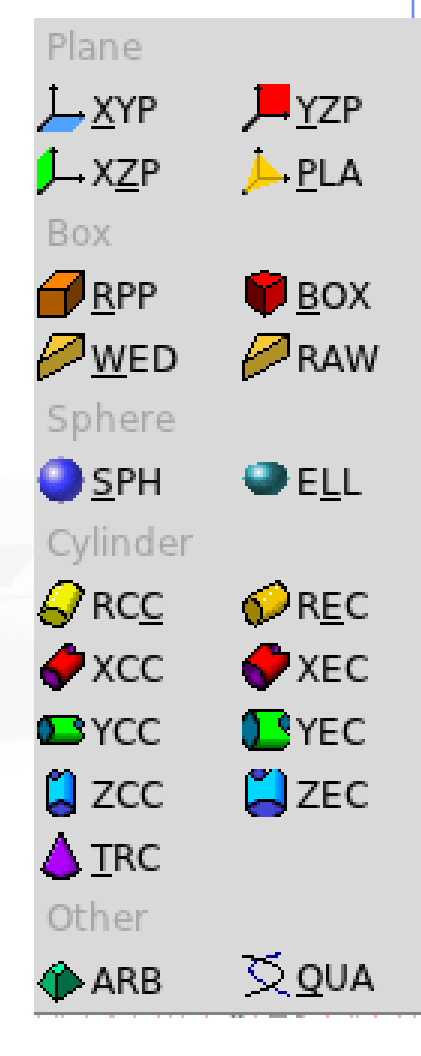

### **Region Editing**

- Add a region: Right-Click or [R] or Ins or Ctrl-Enter
- After adding a region the "Edit" mode is automatically turned on:
- Edit mode:
  - Locks the current object for editing
  - Selecting any other object will not deselect the editing object
- When changing the material or transformation of a region flair will automatically add the appropriate ASSIGNMAT and/or LATTICE cards
- However deleting a region will not delete the associated ASSIGNMAT and/or LATTICE cards
- Renaming a region will automatically rename any reference to it without asking the user

### Zone editing [1/2]

With the keyboard:

- Add: Enter an expression in the "+zone" field
- Modify: Select the zone to modify and alter with the keyboard the zone expression
- Delete: Select the zone and then Right-Click→Delete or hit the Del key INSIDE the Property Listbox!

Zone: is a subregion expressed in terms of + and – only e.g. REGION +a +b | +c –d contains three zones zone01: +a +b zone02: +c –d

### Zone editing [2/2]

### Graphically: Only when the Edit mode is enabled

- Add a new zone:
  - Verify that there is no zone selected in the property listbox.
     If there is any hit Escape to unselect them
  - Select the bodies you want to involve in the zone expression
  - Click on sor by [D] or Right-Click→Define Zone
  - Click with the mouse in one of the viewports a point that should belong to the wished zone
  - Automatically the zone expression will be created
- Modify:
  - Select the zone either on the property listbox or graphically in any viewport clicking a point that belongs to it
  - Automatically all bodies involved in the zone expression will be selected
  - With the zone selected, select or unselect additional bodies if needed
  - Then like in the "Add a new zone" click on "Define Zone" and click on point that belongs to it

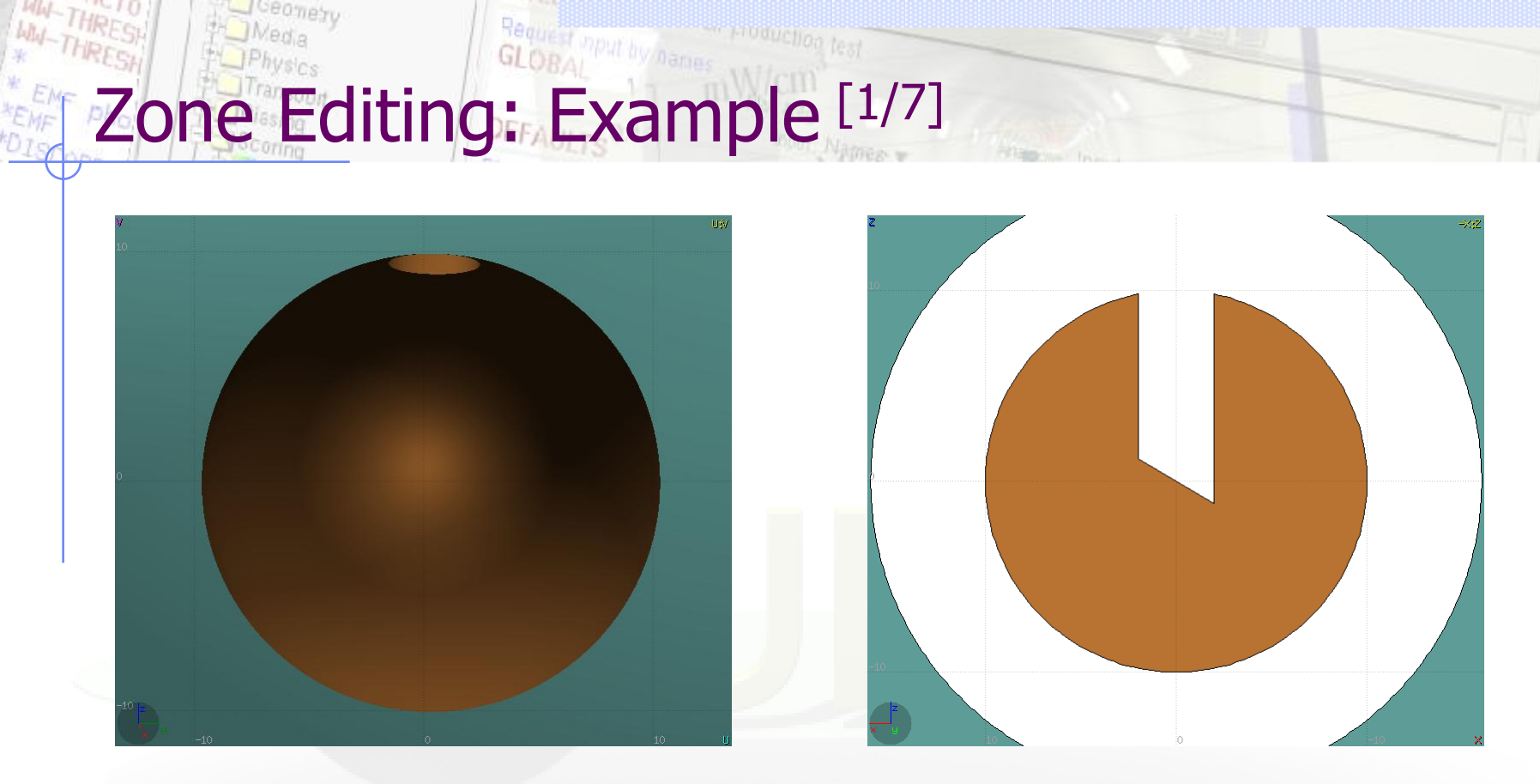

- In this example we will create a sphere with a cylindrical hole cut with a tilted plane (@ 30°)
- First we have to create all necessary bodies
  - sphere
  - infinite cylinder
  - tilted plane

# Zone Editing: Example [2/7]

- Then we add a new REGION Initially the region expression is empty
- Type-in the name and select the material
- Each body e.g. sphere divides the space into 2 zones
- Select the sphere and the projection of the sphere will appear
- The space is now divided into two zones:
- 1 +sphere inside the sphere
- 2 -sphere outside the sphere

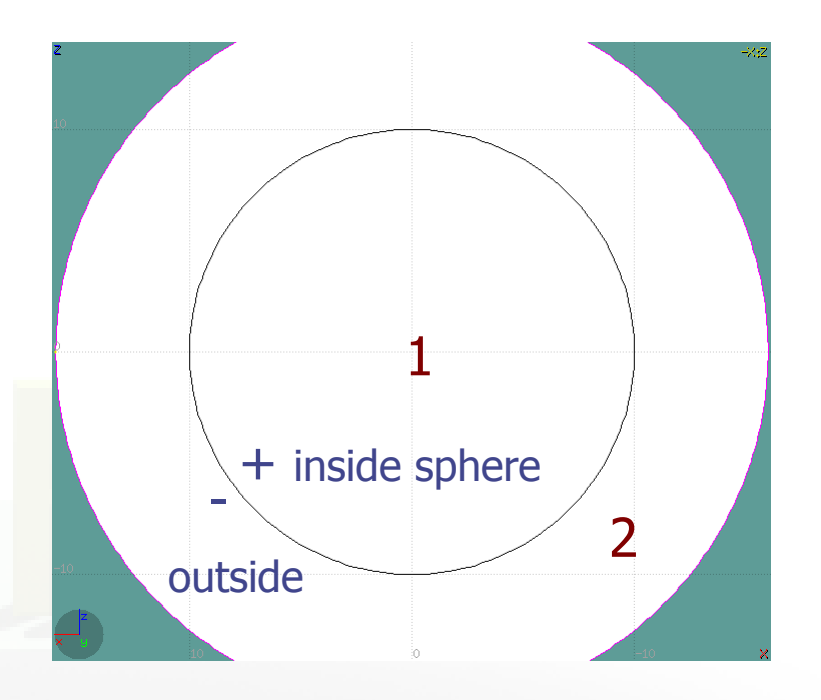

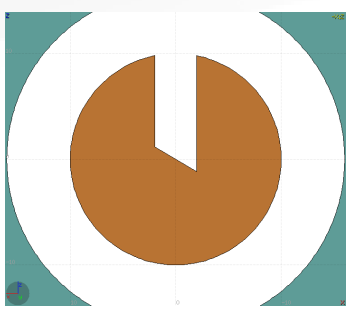

# Zone Editing: Example [3/7]

- Add to the selection the infinite cylinder with Ctrl + Left mouse click
- Now we have divided the space into 4 zones
- 1 +sphere +cylinder
- 2 +sphere cylinder
- 3 sphere +cylinder
- 4 sphere cylinder

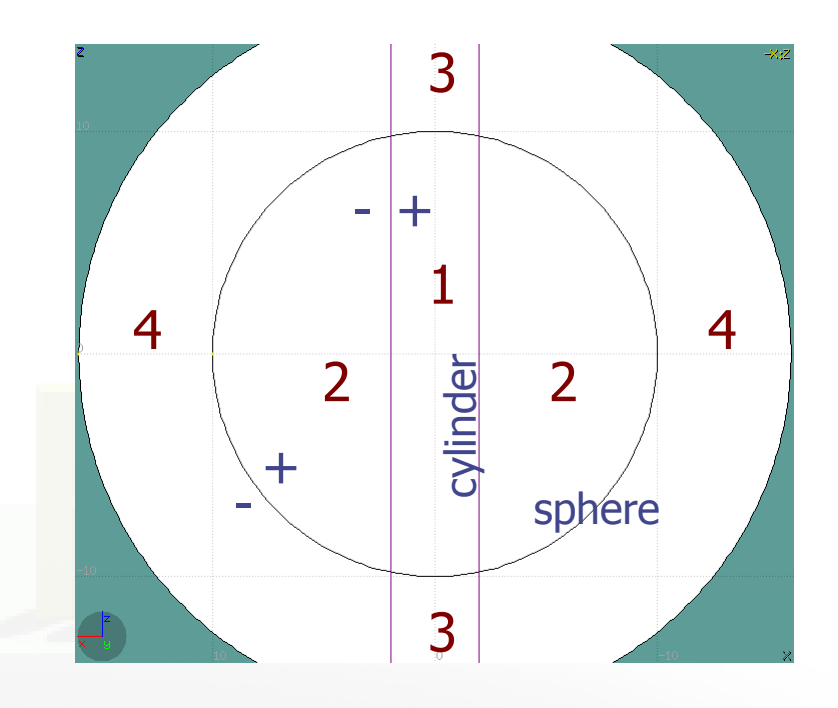

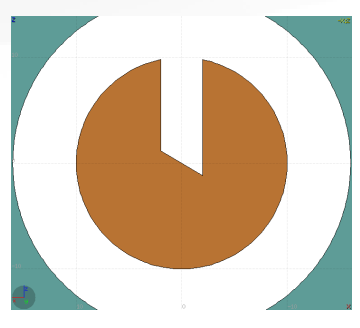

# Zone Editing: Example [4/7]

- Add to the selection the tilted plane.
- Now we have divided the space into 8 zones
- 1 +sphere +cylinder +plane
- 2 +sphere +cylinder plane
- 3 +sphere cylinder +plane
- 4 +sphere cylinder plane
- 5 sphere +cylinder +plane
- 6 sphere +cylinder plane
- 7 sphere cylinder +plane
- 8 sphere cylinder plane

Number of valid zones  $\leq 2^{\text{bodies}}$ 

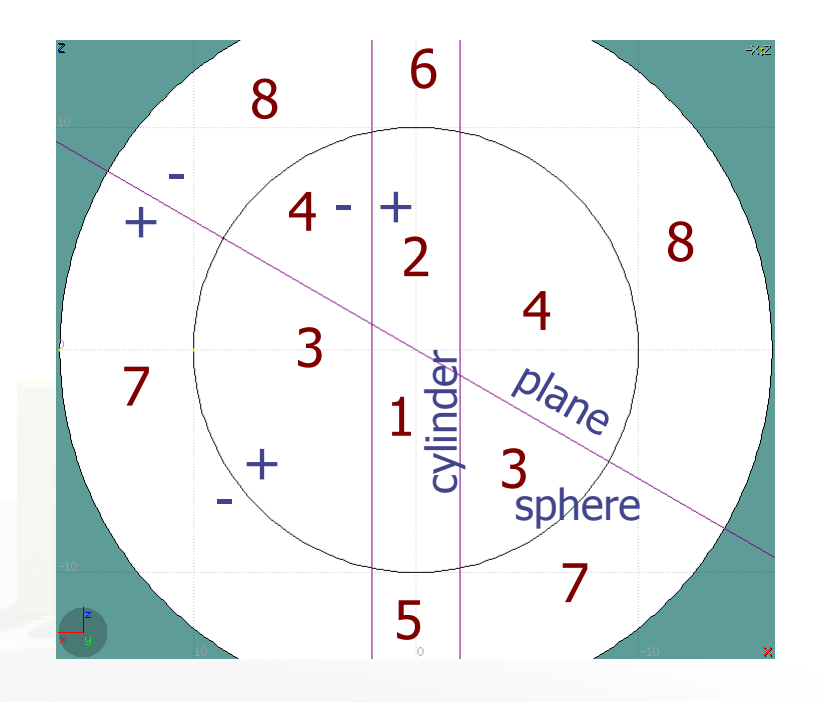

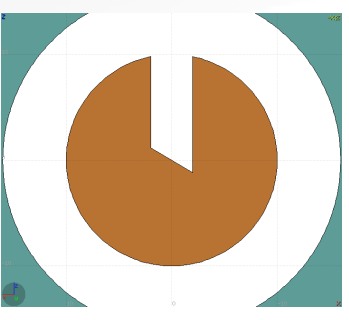

# Zone Editing: Example [5/7]

- Enable the action "Define Zone" with the key [d] or
- Point and click with the mouse somewhere inside zone 4
- Automatically the zone expression +sphere -cylinder -plane will be added to the REGION

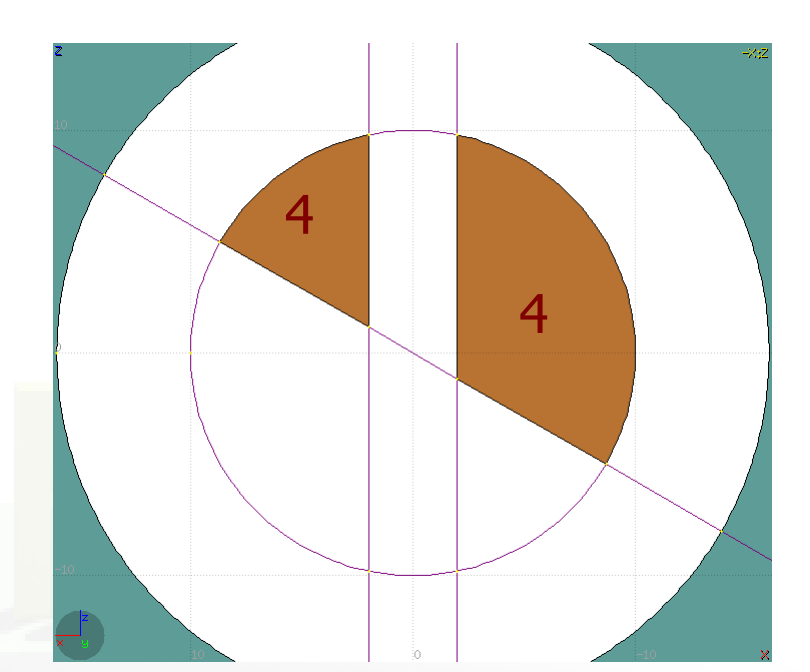

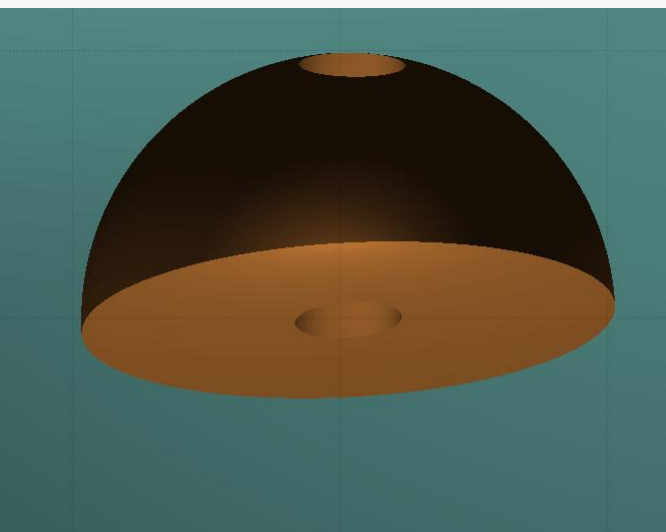

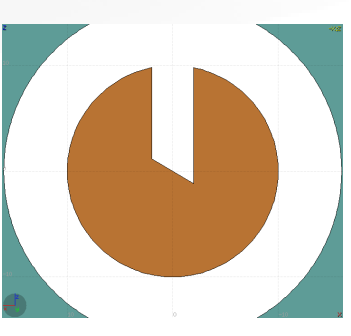

# Zone Editing: Example [6/7]

- Finally we have to add as second zone the lower half of the sphere.
- Select again only the sphere and plane (or by deselecting the cylinder)
- Now the space is divided into 4 regions
- 1 +sphere +plane
- 2 +sphere plane
- 3 sphere +plane
- 4 sphere plane

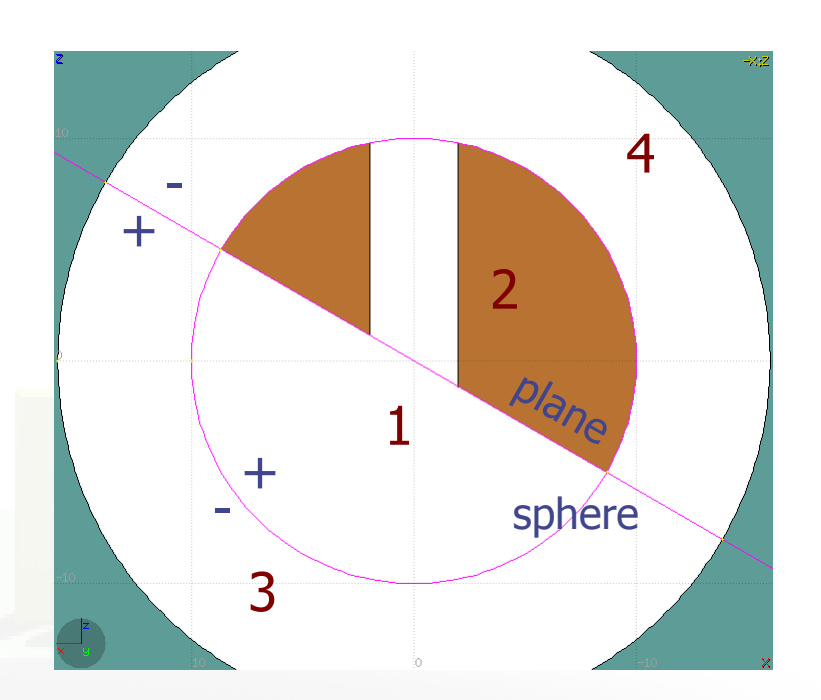

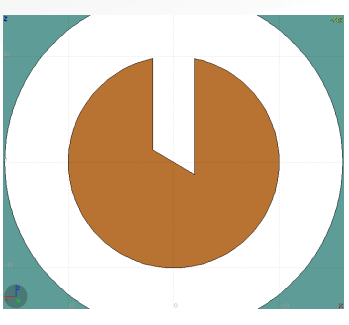

# Zone Editing: Example [7/7]

- Enable again the action "Define Zone" with the key [d] or \$\scrimes
- Point and click with the mouse somewhere inside zone 1
- Automatically the zone expression +sphere +plane will be appended to the REGION

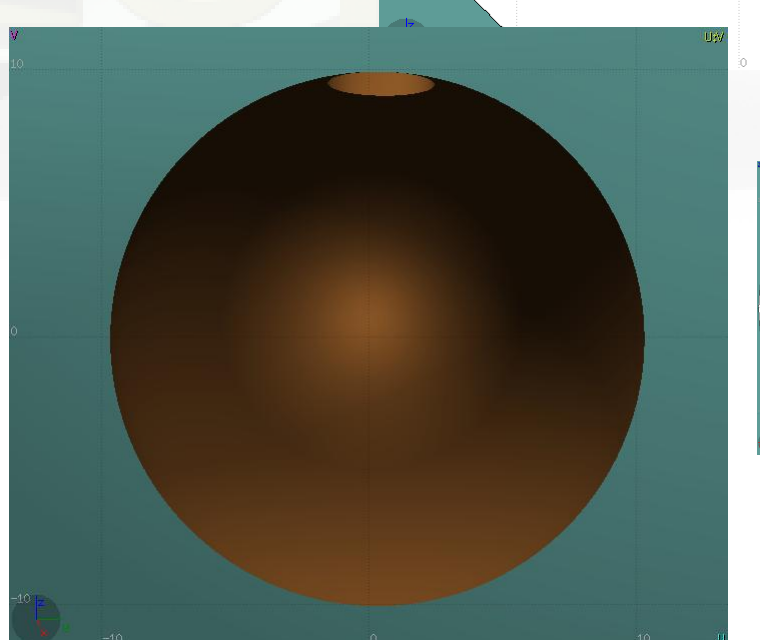

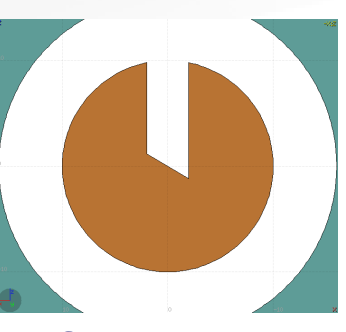

## **Region and Zone Editing**

Remember the sequence:

- 1. Create or Select the region to edit
- 2. Click on Edit button (or [e] or Double click) to lock the edit mode
- 3. Select a zone to modify or none to add a new one
- 4. Select the bodies that involve in the zone expression
- 5. Click on the "Define Zone" action [d] or [D]
- 6. Click a point that belongs to the wished zone
- 7. Repeat steps 3-7 as many times as required
- 8. Click on Edit or [e] to stop the editing mode

Escape will stop/unselect in the following order:

- 1. Stop the current action
- 2. Unselect the selected bodies
- 3. Unselect the selected zone

### Request input by/names Geometry Layers [1/6]

Ceonetry

MW-THRESP

WW-THRESH

Custom Layers can be specified in the "Configure Layer menu" (

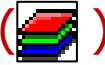

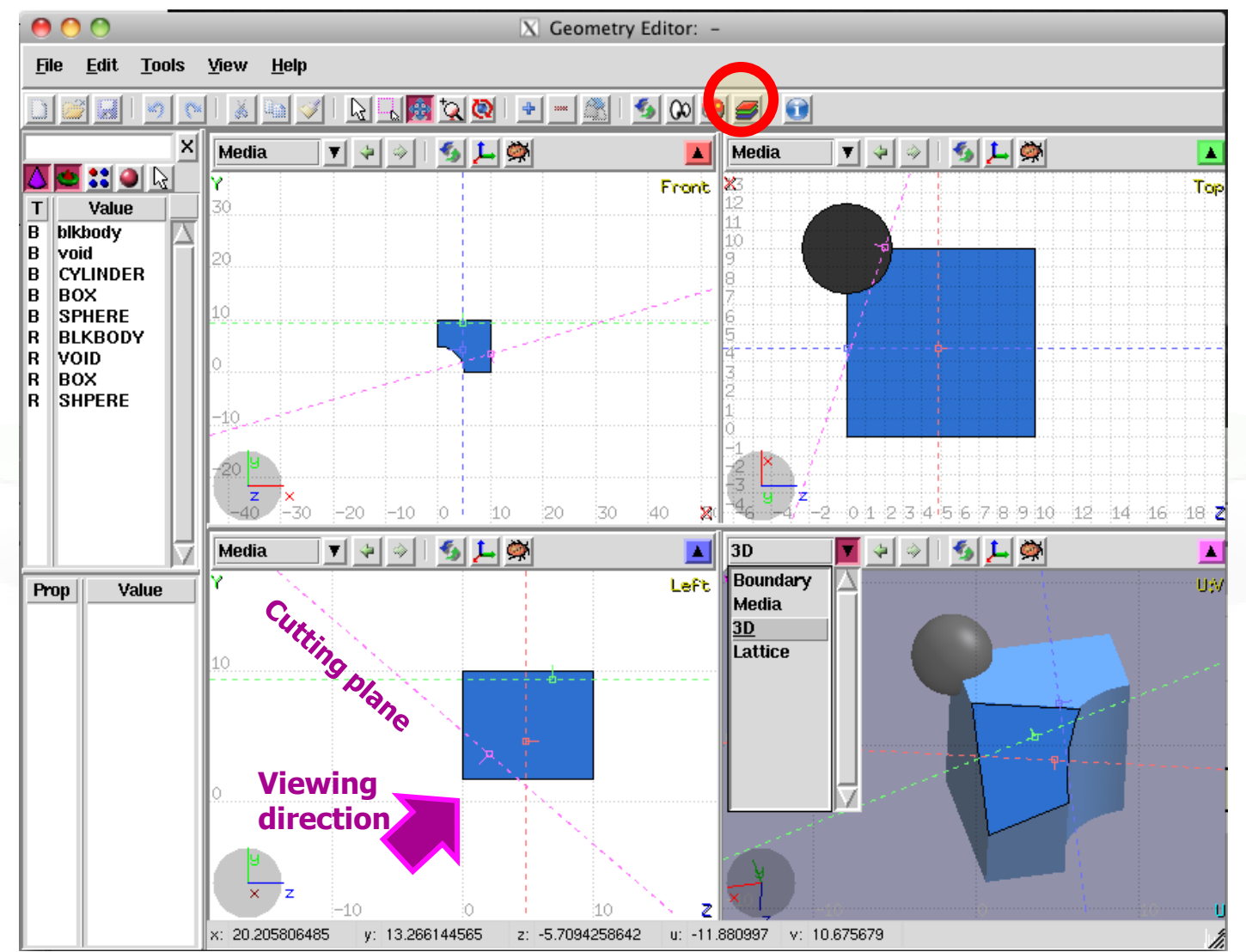

### Toolbar:

| Layer: 3D                                                                 | 🔻 🛨 🗕 aje 🚉 🗔 Global                                                                                                    |
|---------------------------------------------------------------------------|----------------------------------------------------------------------------------------------------|
| Options<br>Show<br>Image<br>Beam<br>Userdump<br>Usrbin<br>3D<br>Colorband | <ul> <li>Title</li> <li>Coordinate system</li> <li>Viewport lines</li> <li>Draw Vertex</li> <li>Grid</li> <li>Grid Level</li> <li>Lattice Level</li> <li>Crosshair</li> <li>General decoration options for all frames</li> </ul> |
| Help                                                                      | Close //                                                                                                    |

V Coometry Lavers

Geometry Layers [2/6]

• Add/delete/rename/clone layers.

#### **Options:**

- Enable/Disable: Title, Coordinate system, Viewport lines, Vertexes and Grid;
- Adjust:
  - Grid level (set gridline intensity);
  - Lattice level (set lattice hash line intensity);
  - Crosshair
- (dimension of the crosshair in the center of the project)

### Request nput by/names Geometry Layers [3/6]

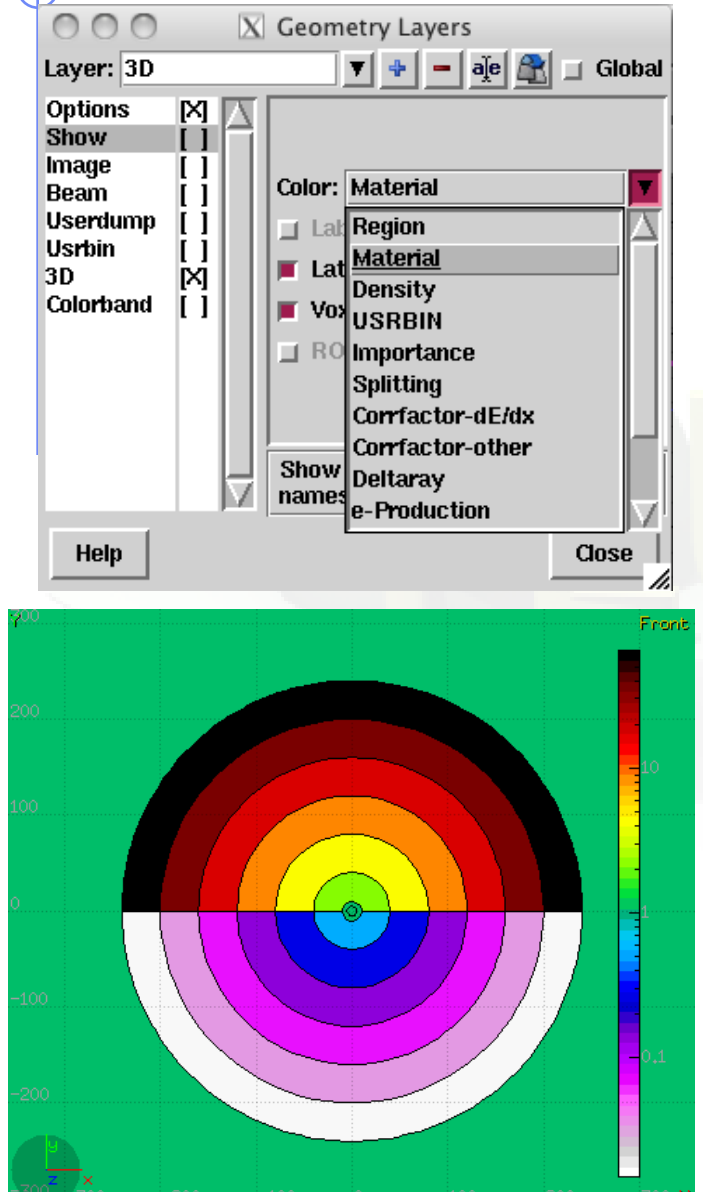

Geometry

THRES

Show:

- Enable/Disable: Lattice and Voxel;
- **Associate Region Colors to:** 
  - Regions
  - **Materials**
  - Density
  - **Importance Biasing**
  - Splitting
  - Corrfactor
  - Deltaray
  - Thresholds

## Geometry Layers [4/6]

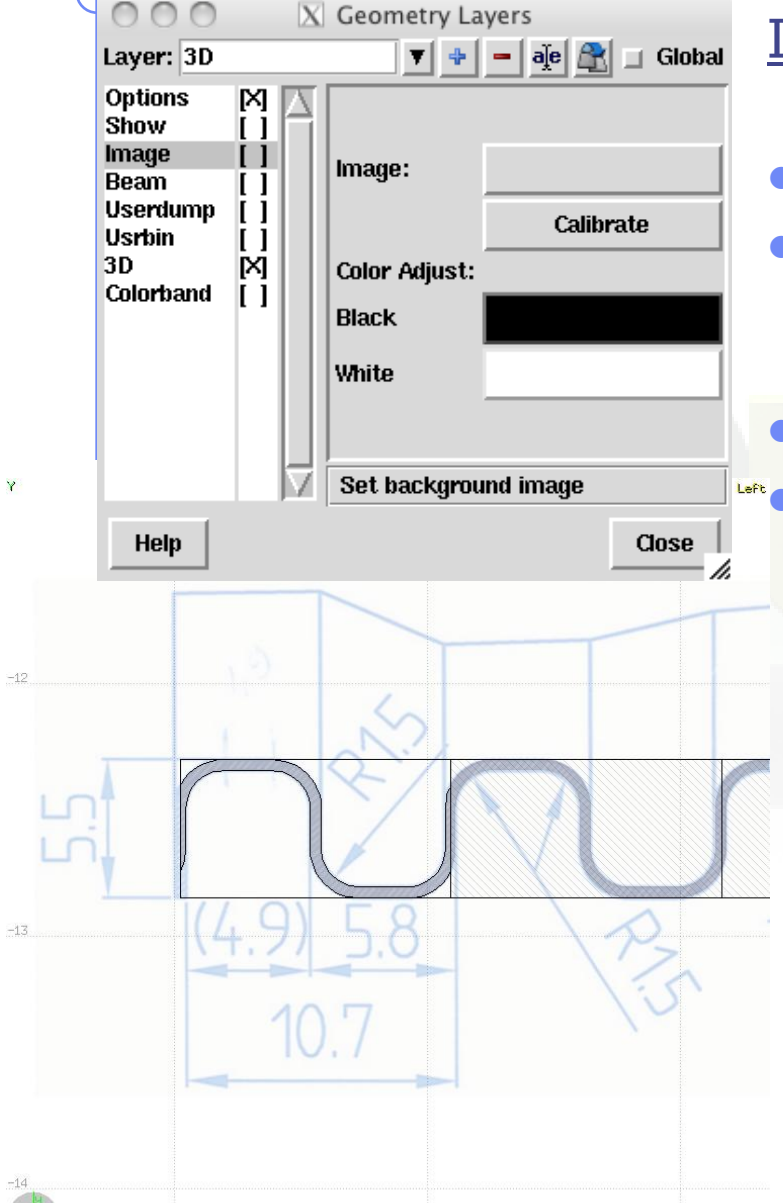

# Image: set a background image to the geometry (i.e. a CAD-drawing);

- **Image**: load an image file (.png, .gif or .jpg);
- **Calibrate**: calibrate the image. Define a set of points (min. 3) on the image and specify their coordinate;
- Transparency: of the image
- **Color Adjust**: readjust the **black** and **white** colors of the loaded image.

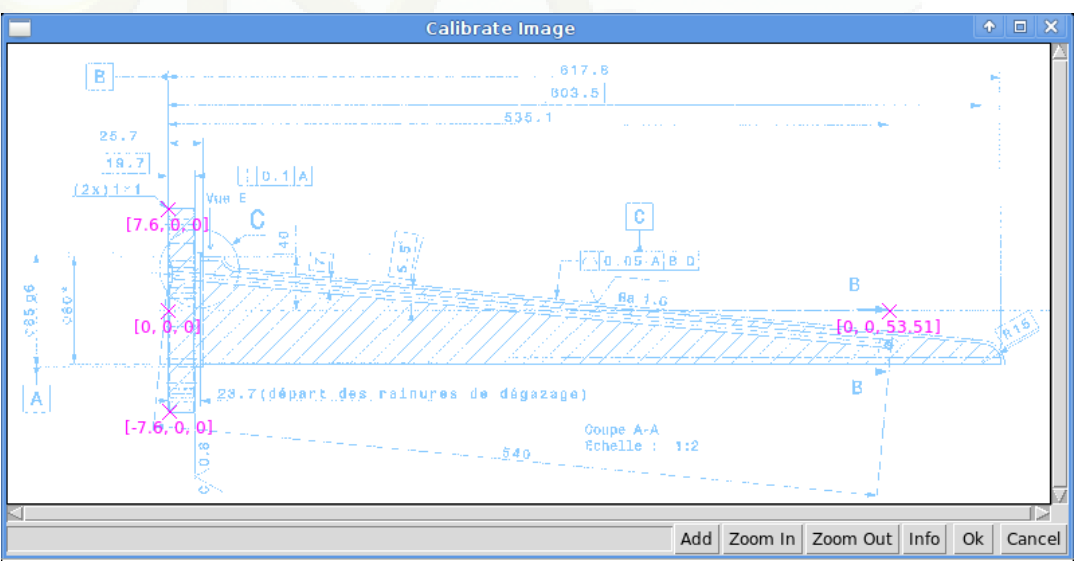

## Geometry Layers [5/6]

| 000                                                                       | X | Geometry Layers                                                                                                    |
|---------------------------------------------------------------------------|---|----------------------------------------------------------------------------------------------------|
| Layer: 3D                                                                 |   | 🔻 🔹 🗕 🧛 🔳 Global                                                                                                    |
| Options<br>Show<br>Image<br>Beam<br>Userdump<br>Usrbin<br>3D<br>Colorband |   | Usrbin file:<br>Detector: V<br>Norm: 1.0<br>Rotdefi: V<br>Display usrbins<br>Check the colorband for additional<br>options |
| Help                                                                      |   | Close /                                                                                                    |

### USRBIN:

- Load **USRBIN file** (see SCORING lecture);
- Select a detector (or URSBIN) among the ones present in the file;
- Normalization constant;
- Associate a ROT-DEFI transformation;

### Geometry Layers [6/6]

| 000                                                                                    | X Geometry Layers                                                                                                    |
|----------------------------------------------------------------------------------------|----------------------------------------------------------------------------------------------------|
| Layer: 3D                                                                              | 🗾 🔻 🗕 aje 🚉 🗉 Global                                                                                                    |
| Options<br>Show<br>Image<br>Beam<br>Userdump<br>Usrbin<br>3D<br>Colorband              | Perspective Density: 0.01 Aperture: 30                                                                                                    |
| _                                                                                      |                                                                                                    |
| Help                                                                                   | Close                                                                                                    |
|                                                                                        |                                                                                                    |
| 000                                                                                    | X Geometry Layers                                                                                                    |
| C C C C C C C C C C C C C C C C C C C                                                  | X Geometry Layers                                                                                                    |
| Layer: 3D<br>Options<br>Show<br>Image<br>Beam<br>Userdump<br>Usrbin<br>3D<br>Colorband | Ceometry Layers     Image: Constraint of the second second sec |

3D: enable 3D rendering

- Enable/Disable Perspective;
- Set transparency threshold **density**;
- Set camera **aperture** angle.

Colorband: enable/set color band properties

- Change the default color **Palette**;
- Enable/Disable Log scale;
- Set: Maximum, Minimum and color steps.